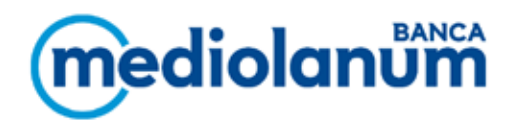

## INFORMAZIONI PRELIMINARI RELATIVE AI SERVIZI DI PAGAMENTO VIA INTERNET

Procedure per inoltrare e autorizzare un'operazione di pagamento e/o ottenere informazioni, inclusi gli esiti di ogni azione

- 1) Seleziona dal menu l'operazione che desideri effettuare.
- Compila con attenzione tutti i campi obbligatori e valuta anche la compilazione degli eventuali campi facoltativi; questi potrebbero esserti utili per meglio contestualizzare in futuro le operazioni effettuate.
- Clicca sul pulsante "Continua" e verifica l'esattezza dei dati inseriti nella pagina di riepilogo. Laddove previsto, potrai, previo consenso privacy, inserire il tuo indirizzo email e quello del beneficiario dell'operazione per poter ricevere agli indirizzi email specificati la conferma di pagamento.

Qualora verificassi delle inesattezze potrai cliccare sul pulsante "modifica" e ripetere le operazioni del punto 2).

- 4) Per completare l'operazione, inserisci i codici di sicurezza richiesti e clicca su "Continua".
- 5) Nella pagina di conferma troverai tutti i dati relativi al pagamento e potrai decidere di stamparli.
- 6) In qualsiasi momento, attraverso il menu "Conto corrente Operazioni effettuate", potrai consultare i pagamenti effettuati e per ognuno potrai visualizzarne il dettaglio.